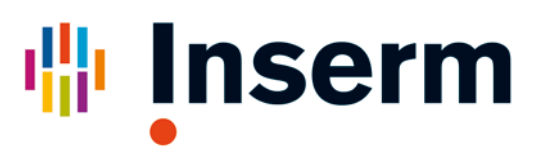

## Déposer le texte intégral d'une publication dans HAL-Inserm, le portail d'entrée Inserm de l'archive ouverte nationale HAL

## Principes et enjeux de l'accès libre aux publications:

- Les institutions publiques n'ont pas accès à l'ensemble des connaissances qu'elles financent, la diffusion des connaissances est entravée, le coût des abonnements explose. Devant ces constatations, les institutions (NIH, Max Planck, MRC, Wellcome Trust, MIT, CERN...) ont réagi par la mise en place d'«archives ouvertes», permettant de rendre accessible à tous les textes intégraux des publications scientifiques.
- Signataire en 2003 de la «Déclaration de Berlin sur le Libre Accès à la connaissance en Sciences Exactes, Sciences de la Vie et Sciences Humaines et Sociales»<sup>1</sup>, l'Inserm s'associe en 2006 à de nombreux établissements autour d'une archive ouverte nationale multidisciplinaire: HAL<sup>2</sup>.
- HAL-Inserm (<u>http://hal.inserm.fr</u>) est le portail d'entrée Inserm de cette archive ouverte nationale. Il est destiné à accueillir les textes intégraux de l'ensemble des publications scientifiques (articles, ouvrages, communications) de l'Inserm.
- La commission européenne demande que tout article financé sur fonds européens soit en accès libre. Recommandation forte jusqu'à présent, ceci sera obligatoire dans le cadre d'Horizon 2020<sup>3</sup>.
- Depuis 2007, l'ANR recommande que tout article financé sur projet ANR soit déposé dans une archive ouverte<sup>4</sup>.

<sup>&</sup>lt;sup>1</sup> <u>http://openaccess.inist.fr/?Declaration-de-Berlin-sur-le-Libre</u>

<sup>&</sup>lt;sup>2</sup> http://hal.archives-ouvertes.fr/

<sup>&</sup>lt;sup>3</sup> <u>http://ec.europa.eu/research/science-society/document\_library/pdf\_06/era-communication-towards-better-access-to-</u> scientific-information\_fr.pdf

<sup>&</sup>lt;sup>4</sup> <u>http://www.agence-nationale-recherche.fr/magazine/actualites/detail/?tx\_ttnews[tt\_news]=159</u>

## Comment déposer dans HAL-Inserm ?

- Quelle version peut être déposée ?
  - C'est le <u>«manuscrit auteur accepté pour publication»</u>. C'est-à-dire le manuscrit (format Word ou PDF, figures, Tables...) intégrant les modifications demandées par les référés avant tout travail éditorial.
  - Une exception : *si votre article a été publié en « Open Access », vous pouvez déposer le PDF de la version finale publiée, telle qu'elle apparaît dans la revue.*
- 1) S'identifier (ou s'inscrire si vous n'avez pas encore de compte)

| Institute 1 III Inscerm<br>Institute 1 III Inscerm<br>Institute 1 III Institute 1 III Inscerm<br>Institute 1 III Inscerm<br>Institute 1 III Inscerm<br>Institute 1 III Inscerm<br>Institute 1 III Institute 1 III Institute 1 III Inscerm<br>Institute 1 III Institute 1 III IIII Institute 1 III Institute 1 III Institute 1 IIII IIIII | ♦ ۵ •                                                                                      |  |  |  |  |
|----------------------------------------------------------------------------------------------------|--------------------------------------------------------------------------------------------|--|--|--|--|
|                                                                                                    | 🚺 version française 🛛 🕅 RSS                                                                |  |  |  |  |
|                                                                                                    | L S'authentifier                                                                           |  |  |  |  |
| HAL-Inserm                                                                                                    | Identifiant pelaprat<br>Mot de passe<br>s'inscrire, retrouver son mot de passe             |  |  |  |  |
| HAL-Inserm est une plateforme qui permet le dépôt en ligne des travaux<br>scientifiques et leur consultation.                                                                                                    | Documents avec texte intégral                                                              |  |  |  |  |
| Si vous souhaitez déposer :                                                                                                    | 6632                                                                                       |  |  |  |  |
| <ul> <li>Pour un premier dépôt, inscrivez-vous</li> <li>Vous êtes déjà inscrit, authentifiez-vous</li> </ul>                                                                                                    | 3390                                                                                       |  |  |  |  |
| Si vous souhaitez recevoir automatiquement chaque nouvelle<br>publication selon vos critères abonnez-vous                                                                                                    | Contact<br>hal-inserm@inserm.fr                                                            |  |  |  |  |
| > Présentation générale de HAL-Inserm : cliquez pour ouvrir le diaporama.                                                                                                    | Ouverture du site iPubli - Collections<br>numériques (05/07/2012)                          |  |  |  |  |
| > Pour une aide à l'utilisation de HAL-Inserm : cliquez pour ouvrir le diaporama.                                                                                                    | Vos articles BioMed Central déposés<br>▶ automatiquement dans HAL-Inserm! (26/08<br>/2011) |  |  |  |  |
|                                                                                                    | ■ NOUVEAU : Recherche affinée en texte<br>intégral (26/08/2011)                            |  |  |  |  |
| Pour en savoir plus sur l'actualité de l'open access : Voir le site de l'INIST sur le Libre<br>accès à l'Information Scientifique et Technique                                                                                                    | L'ANR incite les chercheurs à intégrer leurs<br>publications dans HAL (11/01/2011)         |  |  |  |  |

2) Choisir le type de publication

|                                    | thómatiques I                                      | <b>NSERM</b><br>Hitut national<br>la santé et de la recherche médicale |                                                      |
|------------------------------------|----------------------------------------------------|------------------------------------------------------------------------|------------------------------------------------------|
| Accueil Mon espace                 | Déposer Consulter                                  |                                                                        | P 🛛 🧏                                                |
| connecté en tant que Mlle Delphine | Un texte intégral                                  |                                                                        | 🚺 version française 🛛 🕅 RSS                          |
| . Maa dánáta i 🔿                   | Thèse ou HDR sur TEL<br>(tel.archives-ouvertes.fr) | Articles dans des revues avec<br>comité de lecture                     |                                                      |
| Mes depots                         | Cours sur CEL<br>(cel.archives-ouvertes.fr)        | Articles dans des revues sans<br>comité de lecture                     |                                                      |
| Mes Articles                       |                                                    |                                                                        |                                                      |
|                                    | Récupérer un article d'un autre                    |                                                                        | page 1 💙 / 19 🛛 🛛 tout afficher 🛛 🔊 📎                |
| Identifiant                        | portail (HAL, HAL-SHS,) sur<br>HAL-INSERM          |                                                                        |                                                      |
|                                    | Glycine Recentors                                  |                                                                        | roteome - Eurotional Implications of RNA Editing and |
| O inserm-00745356, v1 :            | 25/10/2012 Splicing.                               | Chapitres d'ouvrages scientifiques                                     | Toteome - I uncaonal implications of Kith Lating and |
| 🔿 🖹 hal-00397188, v2 💠             | 25/07/2012 In Vivo Localizatio                     | Autres publications                                                    | iain Protein in the Nucleus and Cytoplasm of Normal  |

3) Indiquer le PMID (identifiant PubMed) si l'article y est référencé, et rechargez la page. Les champs obligatoires se remplissent automatiquement. Ajoutez le ou les domaines

| Dépôt d'un article d                        | du type "articles dans des revues avec comité                                                                                                    | de lecture" .:.                                     |
|---------------------------------------------|----------------------------------------------------------------------------------------------------|-----------------------------------------------------|
|                                             |                                                                                                    | • métadonnées • auteurs • fichiers • récapitulation |
| 📫 champs obligatoires                       |                                                                                                    |                                                     |
| PMID: identifiant<br>de la référence Pubmed | 15869947                                                                                                    | Recharger la page à partir du PMID                  |
| 110 titre                                   | Effect of intrastriatal 6-DHDA lesion on Oppendingroic<br>innervation of the rat cortex and globus pallidus.                                                                                                    | Entrez le PMID                                      |
| titre abrégé                                |                                                                                                    | Rechargez la page                                   |
| 11 résumé                                   | The present study examined in the rat the effect of a partial lession of the nigrativitial dipanimergic pathway induced by intrastriatal injection of 6-hydroxydopamine (6-01H0A), on the dopaminergic innervation of the cortex and the globus pallidus as revealed using tyrosine hydroxylas (CTH) immunoreactivity. Twenty-eight days after unilateral injection of 6-0HDA into the dorsal part of the structure, And was accompanied by a part of the structure, and was accompanied by a | Ajoutez le(s) domaine(s)                            |
| 📫 domaine ⊘                                 | <ul> <li>Sciences du Vivant/Pharmacologie/Médicaments ×</li> </ul>                                                                                                    | Liste des domaines<br>Interdisciplinarité           |
| intégral                                    | Anglais                                                                                                    |                                                     |
| ISSN                                        | 0014-4886                                                                                                    |                                                     |
| accepté pour publication da                 | ns J. Exp. Neurol                                                                                                    |                                                     |

4) Ajoutez les financements s'il y a lieu

| contrat, financement | <b>•</b>                                                                           |                 | Et les financements |
|----------------------|------------------------------------------------------------------------------------|-----------------|---------------------|
| Projet ANR           | [commencez à indiquer le titre, l'acronyme, la référence du projet ANR li          | è ce dépôt]     |                     |
|                      | AbstrActCell<br>AbstrAction formelle de semAntiques quAntitAtives pour les modeles | lié à ce dépôt] |                     |
| Projet Européen      | AGAPE<br>Algorithmes de GrAphes à PArAmètre fixe et Exponentiels exActs            |                 |                     |
|                      | AGAPE, DIMAGREEN<br>ANR 06-TLOG-031, PARTAGE<br>InterAction collAborAtive          |                 |                     |

5) Affilier au moins un auteur à un laboratoire. Mettre les prénoms en entier si nécessaire. Indiquer l'auteur correspondant, ainsi que son adresse mail.

|                                                                                                    |                   |                           |                     | <ul> <li>métadony</li> </ul>                                                                                                    | iées • auteurs • fichiers • récapit                                                                                                    |
|----------------------------------------------------------------------------------------------------|-------------------|---------------------------|---------------------|----------------------------------------------------------------------------------------------------|----------------------------------------------------------------------------------------------------|
| 🧝 R. Gruttner 🧷                                                                                                    | \$                | ×                         | 8                   | Auteur                                                                                                    |                                                                                                    |
| & K. H. Schafer                                                                                                    | Edi<br>Fas<br>Ajo | ter les<br>teur<br>uter/W | informa<br>lod/fier | ations sur<br>un laboratoire                                                                                                    | ndarst<br>r, 21 lauteur est connu de hal, vou                                                                                                    |
|                                                                                                    |                   |                           |                     | laboratores<br>apostés, di la<br>vous permet<br>l'auteur.<br>Laboratore<br>Ajout d'un no<br>aformations<br>Permet d'aus<br>auteur par si | n norozani pri sala una dan una suna una<br>procesa di Sussima nervina dantimatagu<br>patra da rennergiori les afformatoris una<br>nureau laboratore (lors de l'éditori de<br>seu au auteur)<br>corre la laboratore ellectionne à un a<br>regle gibre/déporé |
| Ajouter un laboratoire                                                                                                    |                   |                           | 100                 | Selection d'ar                                                                                                    | uteurs associés à un laboratoire<br>ets d'indexes courset à nortin de mes                                                                                                    |
| Insermi (Deservice)                                                                                                    |                   |                           | - 42                | auteure                                                                                                    | and in the state of the state of the state of the state                                                                                                    |
| Actions derrécepteurs tyrosine kinaise sur le<br>métabolisme, la opcisance et la différenciation<br>métabolisme, la opcisance et la différenciation<br>de la sur la sur la s |                   |                           | ÷ × + «             | Edition des s<br>personnelles<br>Modification<br>Suppression<br>Affiche les sy<br>rodona cuar                                            | formations sur l'auteur (informations<br>affiliations)<br>de l'ordre des auteurs (par glassé/dép<br>d'un auteur ou d'un laborature<br>formations sur la laborature<br>formations sur la laborature<br>de antimes des des                                     |

- 6) Attacher les fichiers (Word, PDF, Figures...) et données supplémentaires éventuelles. *a.* Sélectionner le type de fichier dans le menu déroulant *(pour les Figures sous*)
  - format PPT, JPEG, TIFF, sélectionner le type « WORD »)
  - b. choisir le fichier par « parcourir »
  - c. transférer un ou plusieurs fichiers à la fois
  - d. répondre à la question « origine des fichiers déposés »

| ·····                                                                                                    | D:\Perso\Didi\encours\publis\publiFLAP\LebeauCDDFullMS.doc Parcourir                                                                                                    |  |  |  |  |  |
|----------------------------------------------------------------------------------------------------|----------------------------------------------------------------------------------------------------|--|--|--|--|--|
| rmat source (TeX, LaTeX,)                                                                                                    |                                                                                                    |  |  |  |  |  |
| chiers PDF                                                                                                    | U: \Perso \Didivencours \public \public \public LAP \FIGURE 52. PP1 Parcount                                                                                                    |  |  |  |  |  |
| chiers OpenOffice                                                                                                    | D:\Perso\Didi\encours\publis\publiFLAP\FIGURES3.ppt Parcourir                                                                                                    |  |  |  |  |  |
| hiers RTF                                                                                                    | the second second second second second second second second second second second second second second second se                                                                                                    |  |  |  |  |  |
| chiers HTML (html. css. images)                                                                                                    | Parcourir                                                                                                    |  |  |  |  |  |
| chiers XML (xml, css, images,)                                                                                                    | Turnellow                                                                                                    |  |  |  |  |  |
| :hiers TXT                                                                                                    | Transferer                                                                                                    |  |  |  |  |  |
| DOC                                                                                                    |                                                                                                    |  |  |  |  |  |
|                                                                                                    |                                                                                                    |  |  |  |  |  |
| Ecocade Dorums.doc (50 kb)                                                                                                    |                                                                                                    |  |  |  |  |  |
| FIGURES2.PPT (88.5 KB)                                                                                                    |                                                                                                    |  |  |  |  |  |
| FIGURES3.ppt (1.8 MB)                                                                                                    |                                                                                                    |  |  |  |  |  |
|                                                                                                    | and a state of the state of the |  |  |  |  |  |
| 🗘 📫 Origine des fichiers déposé                                                                                                    | és                                                                                                    |  |  |  |  |  |
| "Fichiers auteur" :                                                                                                    |                                                                                                    |  |  |  |  |  |
| C Les fichiers que je dépose <sup>1</sup> sont d                                                                                                    | les fichiers produits par le(s) auteur(s) (cf. §6 du manuel)                                                                                                    |  |  |  |  |  |
| "Fichiers éditeur" (fichier pdf avec la mise er                                                                                                    | n page de l'éditeur) :                                                                                                    |  |  |  |  |  |
| O J'ai vérifié que cet éditeur fait pa<br>O J'ai obtenu l'accord explicite de c                                                                                                    | rtie de ceux qui autorisent le dépôt des "fichiers éditeur" sur une archive ouverte <sup>1</sup><br>et éditeur pour ce dépôt particulier                                                                                                    |  |  |  |  |  |
| La page suitrante vous permettra, le cas échéant, de régier la durée d'embargo que vous impose votre éditeur. Le dépôt sur une archive ouverte est permanent, mais de<br>nouvelles versions peuvent être ajoutées (cf. 50 du manuel).                                                                                                    |                                                                                                    |  |  |  |  |  |
| and the second second | - Pour voir une liste des journaux dont l'éditeur autorise le dérôt d'articles subliés ou à subliér, voir le site SHBRA/ROMPO.                                                                                                    |  |  |  |  |  |
| - Pour voir une liste des journaux dont l'éditeur au                                                                                                    | torise le dépôt d'articles publiés ou à publier, voir le site SHERPA/ROMEO.                                                                                                    |  |  |  |  |  |

- 6) La dernière étape est la « fiche récapitulative ». Une fois que vous avez cliqué sur « déposer », votre article va être soumis à une étape de modération par l'équipe HAL-Inserm qui se charge de :
  - vérifier l'origine des fichiers déposés (version auteur/éditeur), et les éventuels problèmes techniques liés aux fichiers
  - compléter les affiliations auteurs/laboratoires telles qu'indiquées sur la publication
  - respecter les politiques des éditeurs en fonction des droits cédés et en matière de mise en ligne (immédiate ou embargo).
- Après modération de votre dépôt, vous recevrez un message d'acceptation. Ce message nous permet également de vous notifier d'une éventuelle période d'embargo ou de toute autre information utile.
- Vous retrouverez tous vos dépôts dans « Mon espace/Mes dépôts » ou vous pourrez effectuer un certain nombre d'actions ( ajouter le fichier aux notices, ajouter un domaine...)

| Institut national                                                                                                    |  |  |  |  |  |
|----------------------------------------------------------------------------------------------------|--|--|--|--|--|
| de la senté et de la recherche médicale                                                                                                    |  |  |  |  |  |
| Accueil Mon espace Deposer Consulter Rechercher Services                                                                                                    |  |  |  |  |  |
|                                                                                                    |  |  |  |  |  |
| :. Mes dépôts .:. Ø                                                                                                    |  |  |  |  |  |
| Mes Articles                                                                                                    |  |  |  |  |  |
| Afficher: 10 dépôt(s) par page 🏻 page 1 💌 / 19 tout afficher 🔊 📎                                                                                                    |  |  |  |  |  |
| Identifiant Date de Titre                                                                                                    |  |  |  |  |  |
| Solution     Solution     Solution     Solution     Solution     Solution     Solution     Solution                                                                                                    |  |  |  |  |  |
| D 25/07/2012 In Wive Localization of Fas-Associated Death Domain Protein in the Nucleus and Cytoplasm of Normal<br>Thermid and Liner Cells                                                                                                    |  |  |  |  |  |
| Inserm-00715268, v1 06/07/2012 Foxp2 regulates gene networks implicated in neurite outgrowth in the developing brain.                                                                                                    |  |  |  |  |  |
| O hinserm-00715279, v1 06/07/2012 DNA ligase III promotes alternative nonhomologous end-joining during chromosomal translocation                                                                                                    |  |  |  |  |  |
| Sinserm-00715296, v1 06/07/2012     Highly precise and developmentally programmed genome assembly in Paramecium requires ligase                                                                                                    |  |  |  |  |  |
| iv-dependent end joining. iv-dependent end joining. iv-dependent end joining. iv-dependent end joining. iv-dependent end joining.                                                                                                    |  |  |  |  |  |
| The second second |  |  |  |  |  |
| Chinserm-00711782, v1 25/06/2012 Genome-wide association study identifies novel restless legs syndrome susceptibility loci on 2p14 and                                                                                                    |  |  |  |  |  |
| Classerm-ON711724, v1 25/06/2012 Genetic interaction between MTMR2 and FIG4 phospholipid phosphatases involved in Charcot-                                                                                                    |  |  |  |  |  |
| Arie-Tooth neuropathies.     Yunserm-00711704.v1 25/06/2012 Insights into Hox protein function from a large scale combinatorial analysis of protein domains.                                                                                                    |  |  |  |  |  |
| identifiant de l'article autard mot de nasse exerces                                                                                                    |  |  |  |  |  |
| v raentmant de l'article l'autard mot de passe                                                                                                    |  |  |  |  |  |
| Voir Modifier les métadonnées Créer une nouvelle version Ajouter/Modifier la référence de publication Ajouter un domaine Utiliser comme modèle<br>Transférer la propriété                                                                                                    |  |  |  |  |  |
|                                                                                                    |  |  |  |  |  |
| the second second second second second second second second second second second second second second second se                                                                                                    |  |  |  |  |  |
|                                                                                                    |  |  |  |  |  |
| identifiant de l'article mot de passe mot de passe                                                                                                    |  |  |  |  |  |
| Voir Ajouter le fichier Modifier les métadonnées Modifier la référence de publication Ajouter un domaine Utiliser comme modèle Transférer la propriété Supprimer                                                                                                    |  |  |  |  |  |
|                                                                                                    |  |  |  |  |  |
| Mes documents confidentiels                                                                                                    |  |  |  |  |  |
| Identifiant Mise en ligne Titre                                                                                                    |  |  |  |  |  |
| ○ @ inserm-00728011, v1 01/04/2013 [Stress and smoking in treatment-seeking smokers].                                                                                                    |  |  |  |  |  |
| Voir Modifier les métadonnées Ajouter un domaine Transférer la propriété                                                                                                    |  |  |  |  |  |
|                                                                                                    |  |  |  |  |  |
|                                                                                                    |  |  |  |  |  |

## A savoir...

 Notre équipe vous aide également à créer des collections qui regroupent les publications déposées dans HAL pour un institut, une structure de recherche...

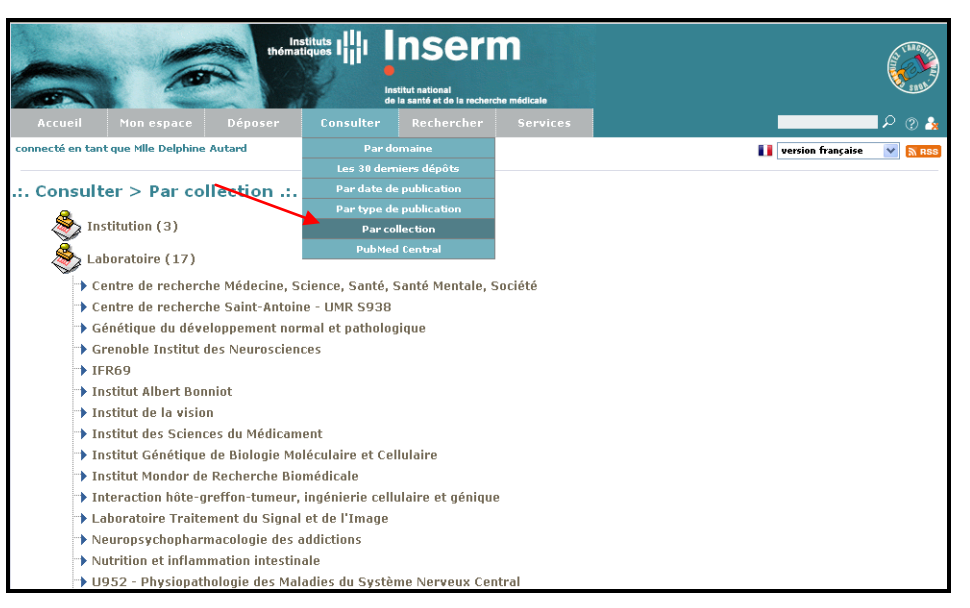

• En collaboration avec le NIH/NCBI, notre équipe est en charge du transfert des articles vers l'archive internationale en Sciences de la vie et de la santé, PubMed Central (si autorisé par l'éditeur), n'hésitez pas à nous contacter pour toute question à ce sujet.

| <b>Search</b>       | PubMed<br>Central<br>Journal List                                                                                                    | HAL Archives Ouvertes - France<br>Author manuscript<br>Accepted for publication in a peer review                                                 | red journal                                                                                                    |                                                                                                    |  |
|---------------------|----------------------------------------------------------------------------------------------------|----------------------------------------------------------------------------------------------------|----------------------------------------------------------------------------------------------------|----------------------------------------------------------------------------------------------------|--|
| Journal Lis         | st > HAL Author M                                                                                                    | lanuscripts                                                                                                    |                                                                                                    | Formats: Abstract   Full Text   PDF (1.3M)                                                                  |  |
| IEEE<br>Octo<br>Pub | E Trans Signal Pro<br>ober 13.<br>Ilished in final edit<br>EE Trans Signal Pr                                                                                                    | icess. Author manuscript; available in PMC 2011<br>ed form as:<br>meess: 2011 March: 59(3): 1309–1316                                            | PMCID: PMC3192398<br>HALMSID: HALMS550936                                                                                                    | PubMed articles by these authors                                                                            |  |
| doi                 | i: <u>10.1109/TSP.20</u>                                                                                                    | 10.2097254                                                                                                    |                                                                                                    | ▶ Fleureau, J.                                                                                              |  |
| Cop                 | vright notice and [                                                                                                    | Disclaimer                                                                                                    |                                                                                                    | Nunes, J.                                                                                                   |  |
| INSE                | INSERM Subrepository                                                                                                    |                                                                                                    | Kachenoura, A.                                                                                                    |                                                                                                    |  |
|                     | · -                                                                                                    |                                                                                                    |                                                                                                    | Senhadji, L.                                                                                                |  |
| for                 | rning Tango<br>r Mono- ano                                                                                                    | ent Empirical Mode Decompositi<br>d Multivariate Signals                                                                                         | on: A Framework                                                                                                    | PubMed related articles                                                                                     |  |
| Author Juli         | Julien Fleureau, Jean-Claude Nunes, *Amar Kachenoura, *Laurent Albera, *<br>and Lotfi Senhadji                                                                                                    | <ul> <li>[A study of Raman spectra denoising based on empirical<br/>mode decompositior[Guang Pu Xue Yu Guang Pu Fen Xi. 2009]</li> </ul>         |                                                                                                    |                                                                                                    |  |
| Manus and           |                                                                                                    | <ul> <li>Midpoint-based empirical decomposition for nonlinear trend<br/>estimation. [Conf Proc IEEE Eng Med Biol Soc. 2009]</li> </ul>           |                                                                                                    |                                                                                                    |  |
| Cript * Co          | LTSI, Laboratoire Traitement du Signal et de l'Image INSERM : U642, Université de Rennes I, FR<br><sup>a</sup> Correspondence should be adressed to: Jean-Claude Nunes ; Email: <u>jean-claude.nunes@univ-</u><br>rennest fr |                                                                                                    | <ul> <li>R-peak detection and signal averaging for simulated stress</li> <li>ECG using EMD. [Conf Proc IEEE Eng Med Biol Soc. 2007]</li> </ul> |                                                                                                    |  |
| * Co<br>* Co        | * Correspondence should be adressed to: Amar Kachenoura ; Email: <u>amar.kachenoura@univ-rennes1.fr</u><br>* Correspondence should be adressed to: Laurent Albera ; Email: <u>laurent.albera@univ-rennes1.fr</u>             | <ul> <li>Classification of Seizure and Non-seizure EEG Signals using<br/>Empirical Mode Decompo [IEEE Trans Inf Technol Biomed. 2011]</li> </ul> |                                                                                                    |                                                                                                    |  |
| - 00                | * Correspondence should be adressed to: Lotri Senhadji ; Email: <u>lotfi.senhadji@univ-rennes1.fr</u>                                                                                                    |                                                                                                    | oliguniv-rennesit.fr                                                                                                    | Ensemble empirical mode decomposition for high frequency<br>ECG noise reduction. [Biomed Tech (Berl). 2010] |  |
|                     |                                                                                                    | ADSIFACI                                                                                                    | Uther Sections *                                                                                                    | » See reviews   » See all                                                                                   |  |

*Contacts* : <u>hal-inserm@inserm.fr</u>, Nathalie Duchange (01 49 59 53 91), Delphine Autard (01 49 59 56 74), Christine Dupuis (01 49 59 56 93)